## Ú

## Important Information About Avid Cinema

Your computer came with Avid Cinema on CD-ROM discs. Before you can use this software, you need to install it on your computer. To do this, you need to start up from the *Avid Cinema Restore* CD and click the Restore Avid Cinema icon.

Follow these steps:

- Place the *Avid Cinema Restore* CD into the CD-ROM drive of your computer. Make sure you use this CD; the other Avid CD is a tutorial.
- **2** Restart or turn on your computer while holding down the C key.
- When you see the "happy Macintosh" icon, release the C key.The Restore CD icon appears on the desktop and a Launcher window opens.
- **4** In the Launcher window, click the Restore Avid Cinema icon.

A message tells you that the Avid Cinema software will be reinstalled.

- **5** Click Continue and follow the instructions on the screen.
- **6** When a message appears saying that the files were successfully restored, click Restart.

© 1998 Apple Computer, Inc. All rights reserved.